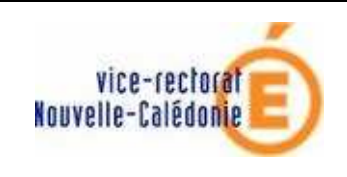

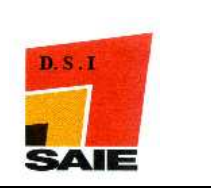

# PRESTO V4.0 MISE A JOUR RESEAU

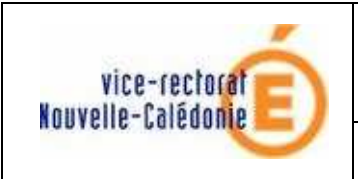

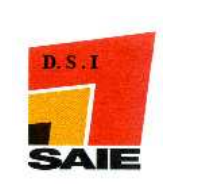

| Historique des versions (documentation) |                   |             |                 |  |  |
|-----------------------------------------|-------------------|-------------|-----------------|--|--|
| N° de version                           | Eléments modifiés | Date        | Rédacteur       |  |  |
| V1.0                                    | Version initiale  | 15//01/2009 | Johnny Haustien |  |  |
|                                         |                   |             |                 |  |  |
|                                         |                   |             |                 |  |  |
|                                         |                   |             |                 |  |  |
|                                         |                   |             |                 |  |  |
|                                         |                   |             |                 |  |  |

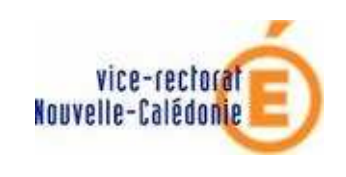

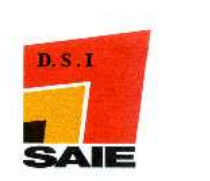

# SOMMAIRE

| I. I | Environnement :                               | 4 |
|------|-----------------------------------------------|---|
| А.   | Vérification des sauvegardes                  | 4 |
| B.   | Vérification du circuit électrique            | 4 |
| C.   | Démarrage de windows                          | 4 |
| D.   | Traitement de fin d'année 2008                | 4 |
| II.  | Installation de Presto V4.0 :                 | 5 |
| А.   | Sur le Poste serveur                          | 5 |
| B.   | Sur le Poste administrateur et postes clients | 7 |
| C.   | Paramètres de démarrage                       | 8 |

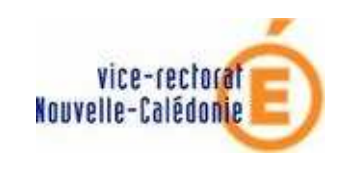

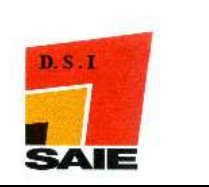

## I. Environnement :

#### A. Vérification des sauvegardes

Avant l'installation de Presto V4.0, vous devez vous assurer qu'une optimisation et sauvegarde des modules Presto V3.0 ont bien été faites sur deux supports différents (ex : disque local et disque du serveur).

## B. Vérification du circuit électrique

Vous devez disposer d'un onduleur, faire un test de fonctionnement c'est-à-dire que vous débranchez le câble secteur qui relie l'onduleur à la prise domestique. L'ordinateur doit rester allumé si ce n'est pas le cas, il faut le faire contrôler.

## C. Démarrage de windows

Vous devez vous connecter

- **4** avec **le profil install** pour l'installation du poste serveur et poste Administrateur.
- **4** avec **votre profil habituel** pour l'installation du poste client.

#### D. Traitement de fin d'année 2008

Il est obligatoirement être effectué avant le passage à la version 4.0 de presto.

Depuis le menu Outils, sélectionner l'option Traitement de fin d'année

CE TRAITEMENT PEUT DURER UN CERTAIN TEMPS .... SOYEZ PATIENT !

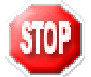

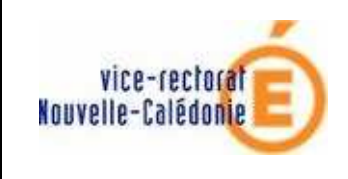

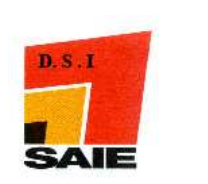

# II. Installation de Presto V4.0 :

#### A. Sur le Poste serveur

| 1   |    |
|-----|----|
| S   | 0P |
| . 🤜 | -  |
|     |    |

Pour installer le poste serveur, vous devez vous connecter au réseau avec le profil INSTALL.

- Télécharger le fichier prestov4\_i301.exe sur le site web du SAIE <u>http://www.ac-noumea.nc/saie</u> à la rubrique Applications Finances -> PRESTO -> 2009 - Diffusions.
- Double-cliquer sur ce fichier pour l'exécuter.

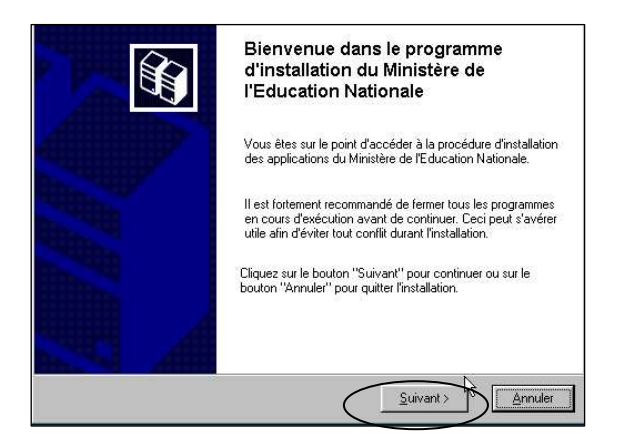

L'écran Bienvenue s'affiche :

Cliquer sur Suivant

L'écran Type d'installation s'affiche :

Cliquer sur **Installation d'un poste serveur** puis cliquer sur **Suivant** 

| Type d'installation<br>Le programme d'installation des application<br>vous donne la possibilité d'effectuer 4 type | ns du Ministère de l'Education Nationale<br>es d'installations différents.                      |
|----------------------------------------------------------------------------------------------------|-------------------------------------------------------------------------------------------------|
| Installation d'un poste serveur                                                                                    | Installation d'un poste client en réseau<br>Commentaires<br>Sélectionnez un type d'installation |
| Installation d'un poste client en reseau                                                                           |                                                                                                 |
| Installation d'un poste administrateur                                                                             |                                                                                                 |
|                                                                                                    | < <u>Précédent Suivant &gt; Annuler</u>                                                         |

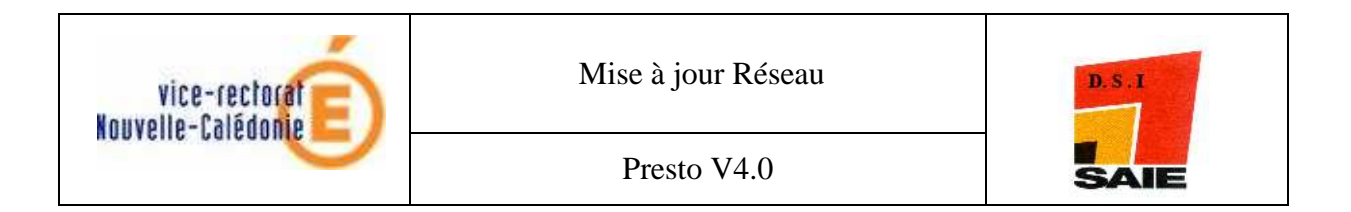

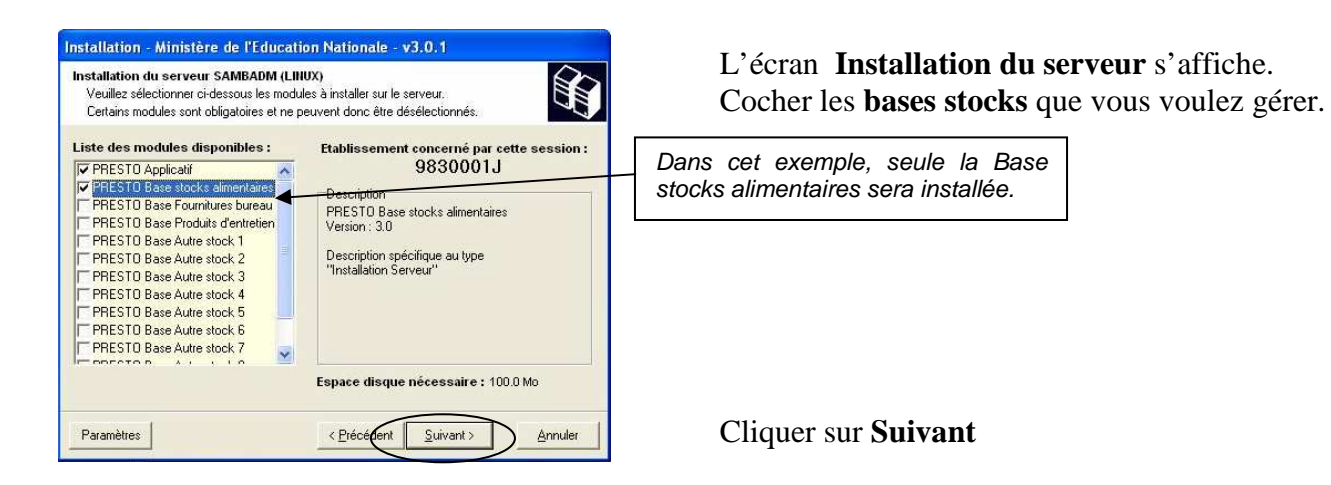

**<u>Remarque</u>** : Nous vous conseillons d'installer **les stocks alimentaires, fournitures bureau et produits d'entretien** même si vous ne les utilisez pas pour le moment.

| pour l'installation<br>programme est maintenant prêt à lancer l'installation des applications que v<br>ez sélectionnées. | vous    |
|----------------------------------------------------------------------------------------------------|---------|
| Cliquez sur "Installer" pour lancer l'installation, ou sur "Précédent" pour re<br>modifier vos choix.                    | voir ou |
| Type d'installation :                                                                                                    | ~       |
| Etablissement concerné par cette session d'installation :<br>9830001J                                                    |         |
| Applications à installer :<br>• PRESTO Applicatif<br>Unité :X\<br>Détail : Application                                   |         |
| PRESTO Base stocks alimentaires                                                                                          | ~       |

L'écran Prêt pour l'installation s'affiche.

Cliquer sur Installer

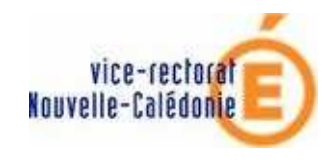

Presto V4.0

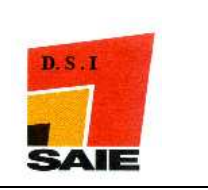

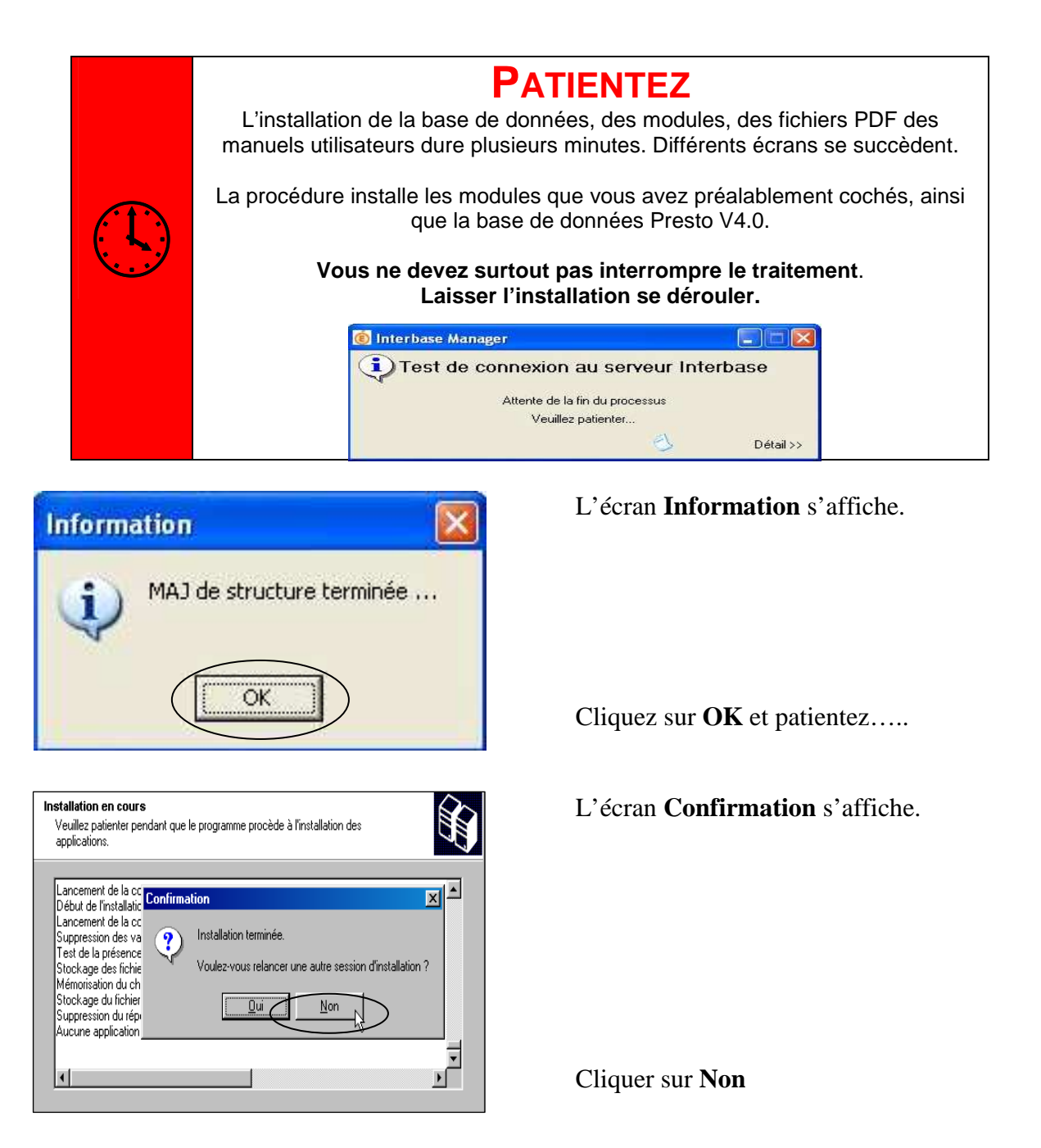

## B. Sur le Poste administrateur et postes clients

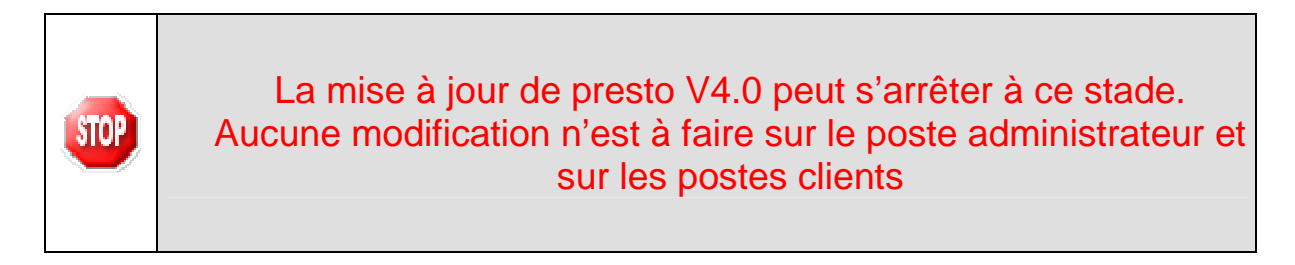

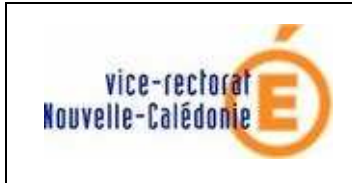

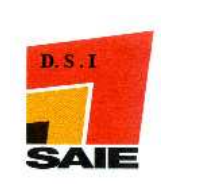

## C. Paramètres de démarrage

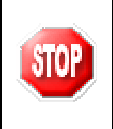

Le nombre de jours de fonctionnement peut varier selon le type d'établissement Collège ou Lycée

| Périod | e 1,     | in an ai | in the second | Sector Sec.  | in the |
|--------|----------|----------|---------------|--------------|--------|
| Du     | 19/02/09 |          | Au            | 22/05/09     |        |
| Périod | e 2      |          | a de la       |              |        |
| Du     | 08106109 |          | Au            | 04/09/09     |        |
| Périod | e 3      | Adver    | din des       | is de la com | 1216   |
| Du     | 21/09/09 |          | Au            | 11/12/09     |        |

| bre de Jours de<br>àre Páriod                                    | fonctionnement                                 | Prévisions de Recette Prévis                 | sions de Rece | tte mensuelles et  | périodiques |
|------------------------------------------------------------------|------------------------------------------------|----------------------------------------------|---------------|--------------------|-------------|
| Mois<br>février<br>mars<br>avril<br>mai                          | Nb jours<br>7<br>22<br>16<br>12                | TOTAL PERIODE 1<br>57                        |               |                    |             |
| <b>ème Pério</b><br>Mois<br>juin<br>juillet<br>août<br>sentembre | de du 08/08<br>Nb jours<br>16<br>15<br>21<br>4 | 72009 au 04/09/2009<br>TOTAL PERIODE 2<br>56 | тот           | TOTAL ANNEE<br>165 |             |
| lème Pério                                                       | de du 21/09,                                   | /2009 au 11/12/2009 -                        |               |                    |             |
| Mois<br>septembre<br>octobre<br>novembre<br>décembre             | Nb jours<br>6<br>22<br>15<br>9                 | TOTAL PERIODE 3<br>52                        |               |                    |             |